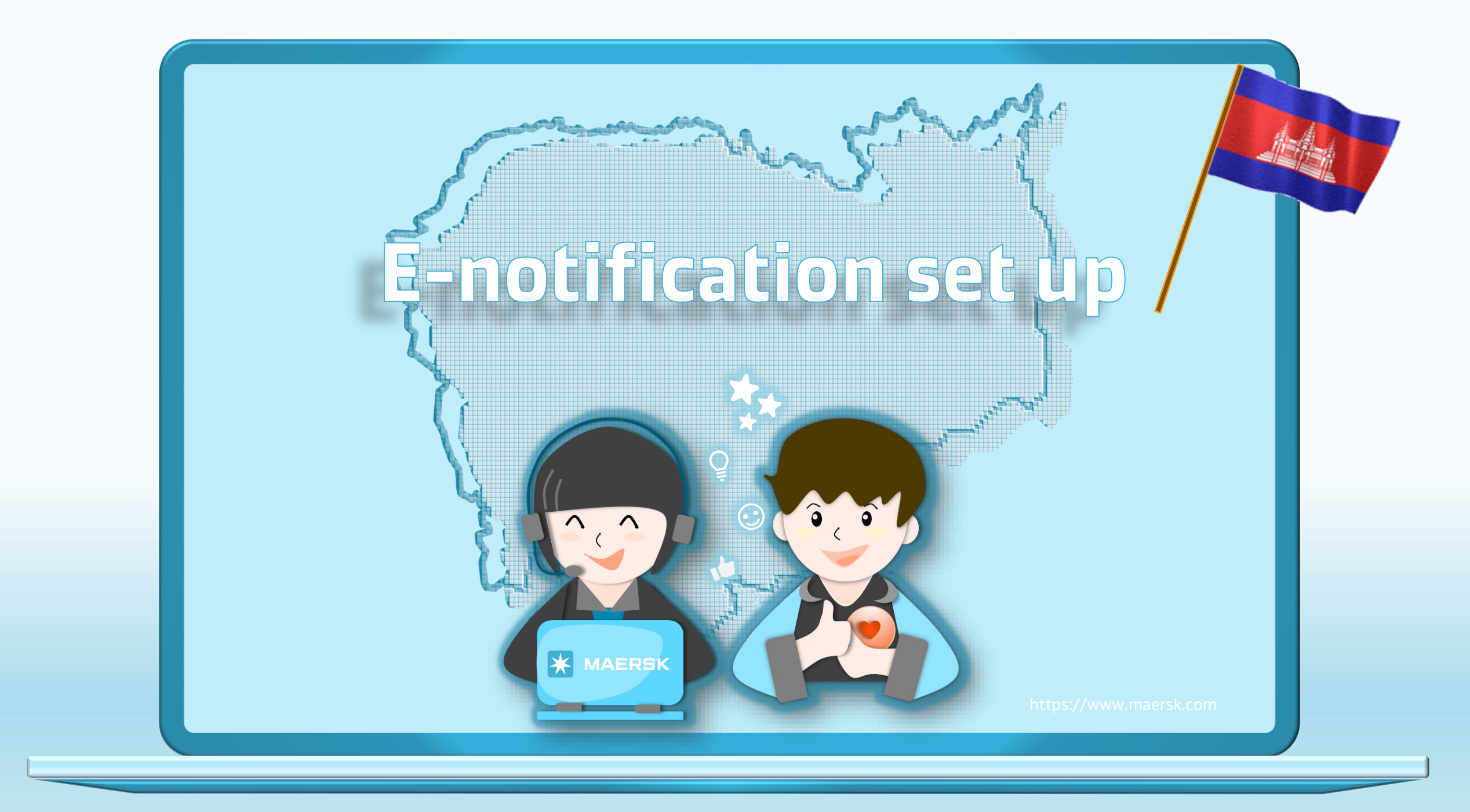

| MAERSK Prices Book                                                                             | ✓ Tracking Schedules Su Login (2) Every series of the series of the | pply chain ABC123 n@123xx username                                                                   |                                                                                                    | Step 1: Go to the MAERSK.co<br>Step 2: Click on the above log<br>icon and enter your usernam<br>and password. |
|------------------------------------------------------------------------------------------------|----------------------------------------------------------------------------------------------------|----------------------------------------------------------------------------------------------------|----------------------------------------------------------------------------------------------------|----------------------------------------------------------------------------------------------------|
| About us<br>Careers<br>Sustainability<br>News and advisories<br>Maersk growth<br>Whistleblower | New User? <u>Please regi</u><br>Contact us<br>Investors<br>Press<br>Procurement                                                                                                    | LOG IN<br>ster here<br>Terms and conditions<br>Privacy policy<br>Cookie policy<br>Cookie preferences | Shipping and cargo services<br>Supply chain services<br>Point to point schedules<br>Vessel schedules |                                                                                                    |

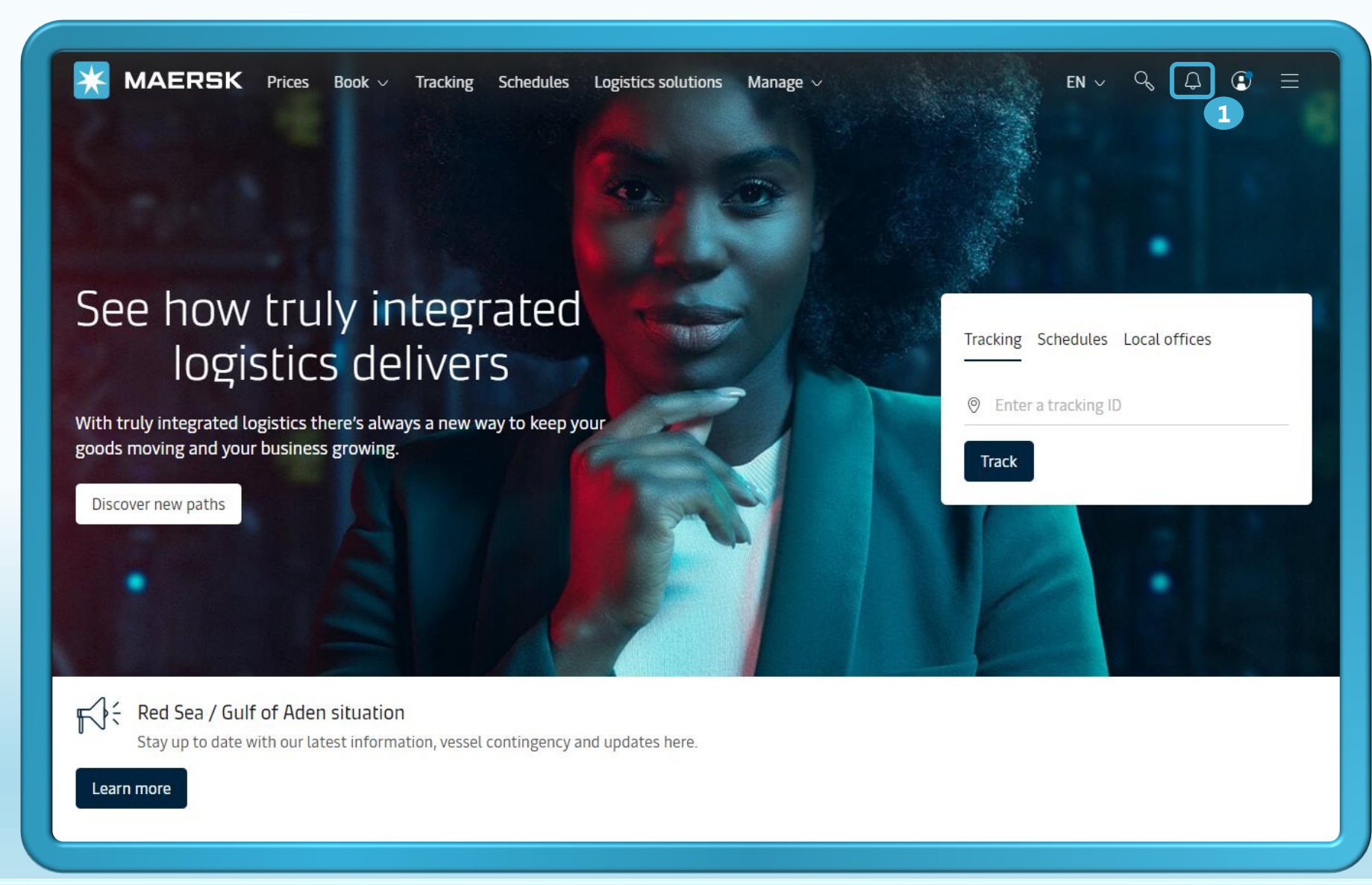

Step 1: After you login, then click to icon

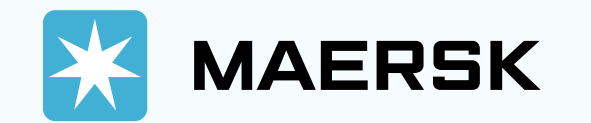

|                                  | ices Book – Tracking Schedules Logi                                                                         | stics solutions Manage | ~ | en v 🔍 🗘                                                                                                    | ⑦ ④ ≡               | Step 2: Choose which                                                                                                  |
|----------------------------------|----------------------------------------------------------------------------------------------------|------------------------|---|----------------------------------------------------------------------------------------------------|---------------------|----------------------------------------------------------------------------------------------------|
| Manage subsci                    | riptions                                                                                                    | 2                      |   |                                                                                                    | 0                   | milestone you want receive                                                                                            |
| Details to receive notifications | Is to receive notifications Select which events you'd like to receive notifications.<br>Events Subscription |                        |   | Select which events you'd like to receive notifications.<br><sub>Events</sub>                                                                                                    | Subscription on/off | notification if any changing by<br>stick to on/off button. Then<br>select channels and party<br>receiver notification |
| Email Id<br>Abc@maersk.com       | → Gate in to Terminal/Port<br>Not subscribed                                                                |                        | + | →I     Gate in to Terminal/Port     On ● ▲       Channels: Email (daily)     Channels: Where & when you want to receive notifications            Email (daily)             Web (daily)                                                                                                    |                     |                                                                                                    |
|                                  | ش Load<br>Not subscribed                                                                                    | Off 🔵 🗸                |   | Filters: set criteria for shipments on which you would like to receive notifica Origin Facility name Facility name Facility name                                                                                                    | tions               | change about bill of lading/<br>Arrival Notice/ Transport plan                                                        |
|                                  | Discharge                                                                                                   | Off 🔵 🗸                |   | <ul> <li>All facilities</li> <li>All facilities</li> <li>Party roles</li> <li>Receive notifications only for shipments where my company plays the following role(s). Click here to find</li> </ul>                                                                                                    |                     | Changes (ETD, ETA, vessel<br>voyage and port, terminal.) by                                                           |
|                                  | I← Gate Out<br>Not subscribed                                                                               | Off 💽 🗸                |   | Out more about each role.       Booked by       Outward forwarder       First notify party                                                                                                    | er                  | click to "Redirect"                                                                                                   |
|                                  | <ul> <li>Bill of Lading</li> <li>Arrival Notice</li> </ul>                                                  |                        |   | Consignee Release to Booked by                                                                                                    |                     |                                                                                                    |
|                                  | ବ୍ୟ Transport Plan Changes<br>You will be redirected to the old Notification page                           | 3<br>Subscribe here    |   | We are reshaping the experience for Notifications       ×         Please click the redirect button to navigate to the old Notifications page to access the subscriptions listed below, or click stay here button to stay on the current Subscription Manager page.       >         Bill of Lading       >         • Arrival Notice       >         • Transport Plan Changes       > |                     |                                                                                                    |
|                                  |                                                                                                    |                        |   |                                                                                                    | Stay here Redirect  |                                                                                                    |

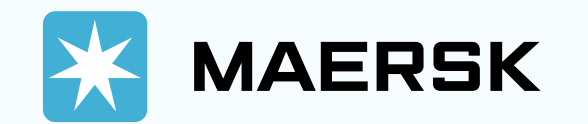

| <b>MAERSK</b> Prices Book ~ Tracki<br>Notifications                                                                                                    | ing Schedules Logistics solutions Ma                                                                                                    | anage $\checkmark$ EN $\sim$ $\bigcirc$ $\bigcirc$<br>Notification<br>Create new notification<br>ons $\checkmark$ Latest $\checkmark$ Transport plan changes                                                                                                    | <ul> <li>② ● =</li> <li>O □ S ④</li> <li>tion</li> <li>you would like to receive.</li> <li>⊙</li> <li>Step 4: Click "Create new notification" then set up for each notification. Click "Continue"</li> <li>Step 5: Select minimum ETA,</li> </ul> |
|----------------------------------------------------------------------------------------------------|----------------------------------------------------------------------------------------------------|----------------------------------------------------------------------------------------------------|----------------------------------------------------------------------------------------------------|
| Email Address Notification type<br>Abc@maersk.com Transport plan change:<br>ETA, ETD, Vessel and voya                                                                                                    | Last Updated<br>05 Jun 2024 04:27<br>age Abc@maersk.com                                                                                                    | 8 V<br>Cancel Continue                                                                                                    | ETD change in icon vellect<br>other language if any                                                                                                    |
|                                                                                                    | Frequency ①                                                                                                    | Transport plan notifications                                                                                                    | Step 6: Choose frequency to receive notification                                                                                                    |
| <ul> <li>My company</li> <li>Receive notifications only for shipments where my company plays the following role(s). Click here to find out more about each role.</li> <li>Booked by</li> <li>Price Owner</li> <li>Outward forwarder</li> <li>Shipper</li> <li>First notify party</li> <li>Inward forwarder</li> </ul> | <ul> <li>Ouce a day on:</li> <li>Monday</li> <li>Tuesday</li> <li>Thursday</li> <li>Friday</li> <li>Sunday</li> <li>Every 12 hours</li> </ul>                                                                       | <ul> <li>Wednesday</li> <li>Saturday</li> <li>Saturday</li> <li>Select which type of transport plan change notifications for</li> <li>Estimated time to arrival (ETA)<br/>Minimum ETA Change</li> <li>1 Day</li> <li>2 Estimated time of departure (ETD)<br/>Minimum ETD Change</li> <li>2 Day</li> </ul> | Step 7: Select "My Company"<br>or "My bookings" to receive<br>notifications then Click<br>"Create"                                                                                                    |
| Consignee Release to My bookings Cancel Create                                                                                                    | Additional filters<br>You can refine your notifications using the following<br>Location<br>Please note that notifications will be sent based on im<br>of the "From" countries to any of the "To" countries.<br>From | rfilters                                                                                                    | Step 8: you can revise set up by click to icon to ed r delete set up                                                                                                    |
|                                                                                                    | All countries ~ To All countries ~                                                                                                    | Email address<br>Abc@maersk.com<br>Language ①<br>English                                                                                                    | Bill of lading and Arrival notice<br>will be set up the same above                                                                                                    |

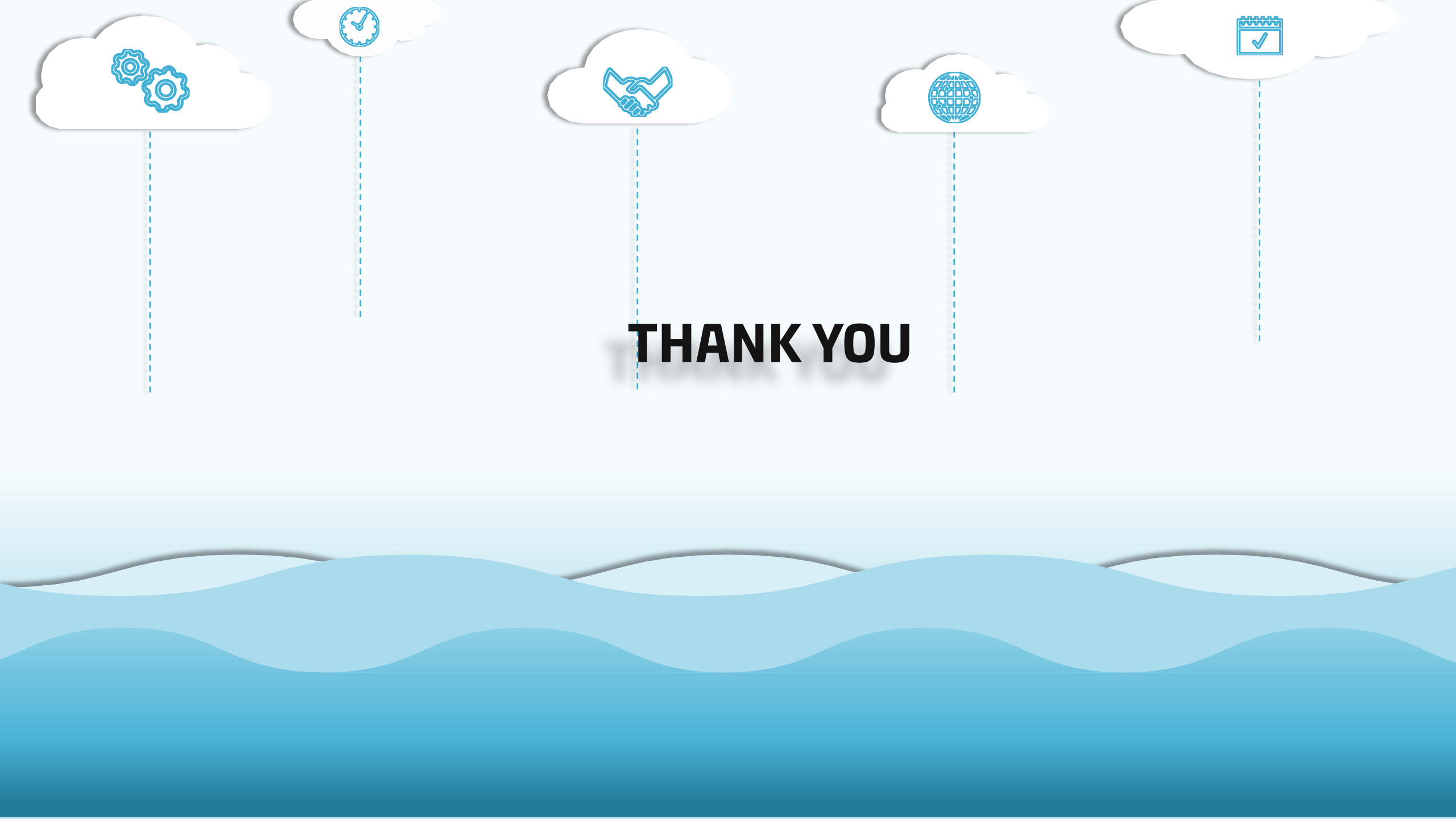